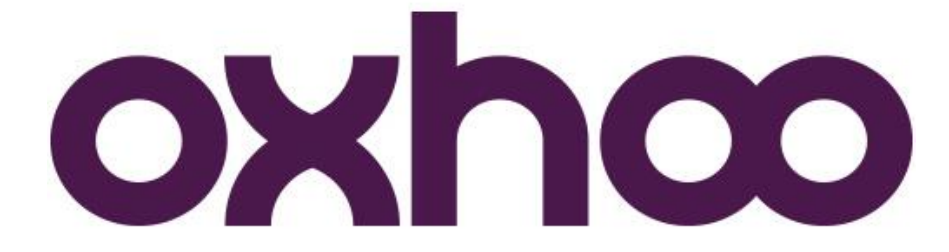

## Imprimante TP40/45 E

Paramétrage de l'adresse IP de l'imprimante.

Pour commencer, imprimez la feuille d'Auto-Test de l'imprimante en allumant l'imprimante tout en appuyant sur le bouton « FEED ». Dans l'impression vous trouverez les informations suivantes :

| Ethernet-II | INTERFACE           |
|-------------|---------------------|
| STATIC IP   | : 192.168.0.254     |
| PORT        | : 3000              |
| SUBNET MASK | : 255.255.255.0     |
| GATEWAY IP  | : 192.168.0.1       |
| MAC ADDRESS | : 00:13:62:00:EA:5D |

Branchez l'imprimante en réseau avec l'ordinateur à partir duquel vous allez changer l'adresse et paramétrez celui-ci afin qu'il soit dans la même plage d'adresse IP que l'imprimante.

Lancez l'utilitaire EllixSet\_Ver 0.95.exe et choisissez le « DEVICE » ELLIX40E-II comme indiqué cidessous puis cliquez sur « OK ».

| W TP-Tool Ver 1.00 | ×        |
|--------------------|----------|
| DEVICE             | PORT     |
| TP-40 E-II 👻       | <b>_</b> |
| Baudrate           | 115200 💌 |
| Parity             | NONE     |
| Data Length        | 8 Bits 💌 |
| Flow control       | H/W 💌    |
| Stop Bit           | 1 💌      |
| ОК                 | Cancel   |

| ancel |
|-------|
|       |
|       |
|       |

A cet endroit, cliquez sur « Network Setting ».

Vous arrivez alors sur l'interface qui va vous permettre de modifier les paramètres réseau de l'imprimante :

| IP             | Port | Subnet | Gateway | Mac Ad         | dress |
|----------------|------|--------|---------|----------------|-------|
| Search Printer |      |        |         | Change Setting | EXIT  |
| IP             |      | Subnet | • •     | Gateway        | PORT  |

Cliquez sur « Search Printer » afin que l'utilitaire se connecte à l'imprimante :

| Р              | Port | Subnet        | Gateway     | Mac Addre  | ss       |
|----------------|------|---------------|-------------|------------|----------|
| 92.168.0.254   | 3000 | 255.255.255.0 | 192.168.0.1 | 00:13:62:0 | 10:EA:5D |
| Search Printer |      |               | Chang       | je Setting | EXIT     |
| IP             |      | Subnet        | Gate        | eway       | PORT     |

| Р              | Port  | Subnet                   | Gatewa | iy I                 | Mac Address  | ;            |
|----------------|-------|--------------------------|--------|----------------------|--------------|--------------|
| 92.168.0.254   | 3000  | 255.255.255.0            | 192.16 | 8.0.1 (              | 00:13:62:00: | EA:5D        |
| Search Printer |       |                          |        | Change Se            | tting        | EXIT         |
| IP<br>192.168. | 0.254 | Subnet<br>255 . 255 . 25 | 5.0    | Gateway<br>192 . 168 | . 0 . 1      | PORT<br>3000 |

Cliquez sur l'adresse IP de l'imprimante. Celle-ci s'affiche alors dans les cases du bas :

C'est dans ces cases que vous allez pouvoir entrer votre nouvelle adresse IP ainsi que le masque de sous-réseau et la passerelle par défaut du réseau dans lequel vous souhaitez intégrer l'imprimante. Le port utilisé est également modifiable.

Une fois les nouvelles informations saisies, cliquez sur « Change Setting ». L'utilitaire vous demande alors la confirmation des changements :

| TP3020         |                     | X            |
|----------------|---------------------|--------------|
| Do you want to | o change the Networ | k Settings?. |
|                | Qui                 | Non          |

Cliquez sur « Oui ».

| ТР3020                                           |   |
|--------------------------------------------------|---|
| Update Complete.<br>Please wait beep the buzzer. |   |
| ОК                                               | 1 |

Un message apparait vous indiquant d'attendre que l'imprimante bipe. Elle le fait deux fois.

A ce moment, votre imprimante est paramétrée.

Eteignez l'imprimante et rallumez-la en appuyant sur le bouton « FEED » afin d'imprimer l'Auto-Test et ainsi confirmer la bonne prise en compte des modifications.